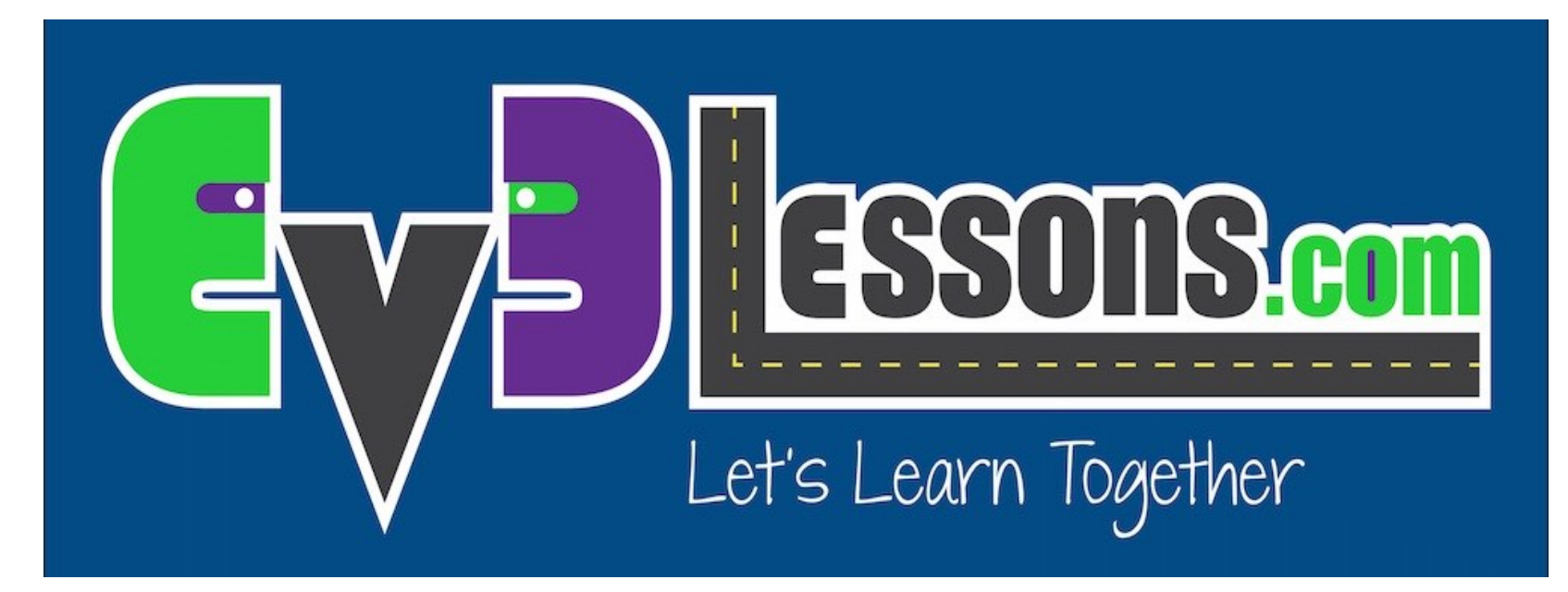

#### **Ultrasonic Sensor**

By Sanjay and Arvind Seshan

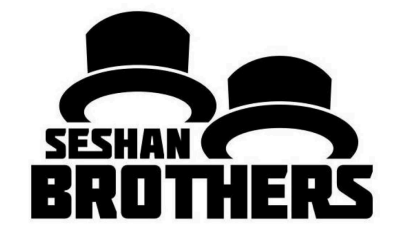

#### **BEGINNER PROGRAMMING LESSON**

### **LESSON OBJECTIVES**

- 1. Learn about the Ultrasonic Sensor
- 2. Learn how to use Wait Until Ultrasonic Block
- 3. Learn the difference between the Wait Until Ultrasonic Block and the Ultrasonic Block

# WHAT IS A SENSOR?

- A sensor lets an EV3 program measure and collect data about is surroundings
- The EV3 sensors include:
  - Color measures color and darkness
  - Gyro measures rotation of robot
  - Ultrasonic measures distance to nearby surfaces
  - Touch measures contact with surface
  - Infrared measures IR remote's signals

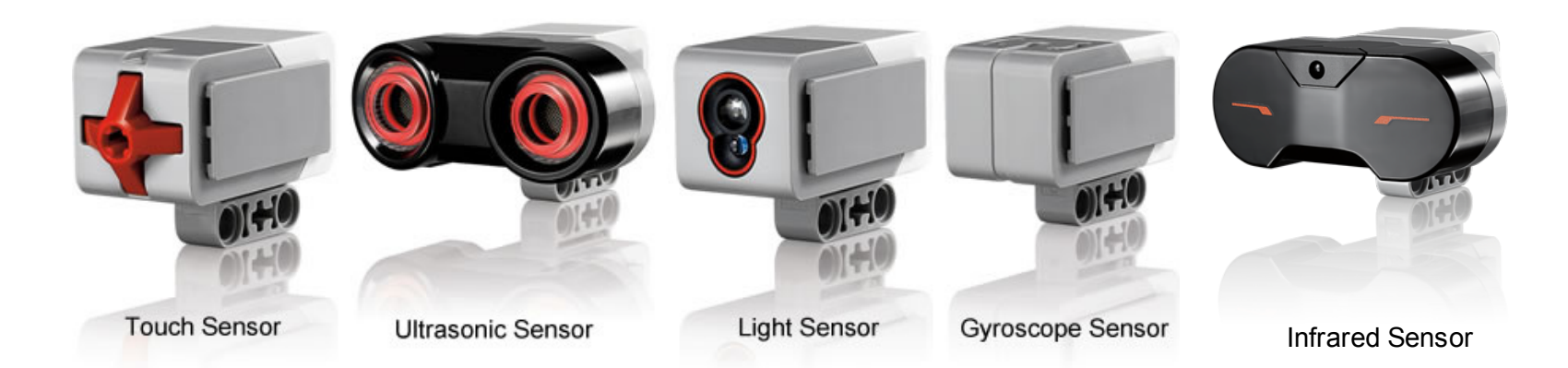

Image from: <u>http://www.ucalgary.ca/IOSTEM/files/IOSTEM/media\_crop/44/public/sensors.jpg</u> © EV3Lessons.com, 2016Last Update: (7/04/2016)

#### ULTRASONIC

- An ultrasonic sensor measures distance.
- You use it when you need to make sure you are a certain distance away from a target.
- The distance can be measured in inches or centimeters.
- To read the ultrasonic sensor, you use the Ultrasonic Block. To use the ultrasonic to do an action until a distance, you use "Wait Until"

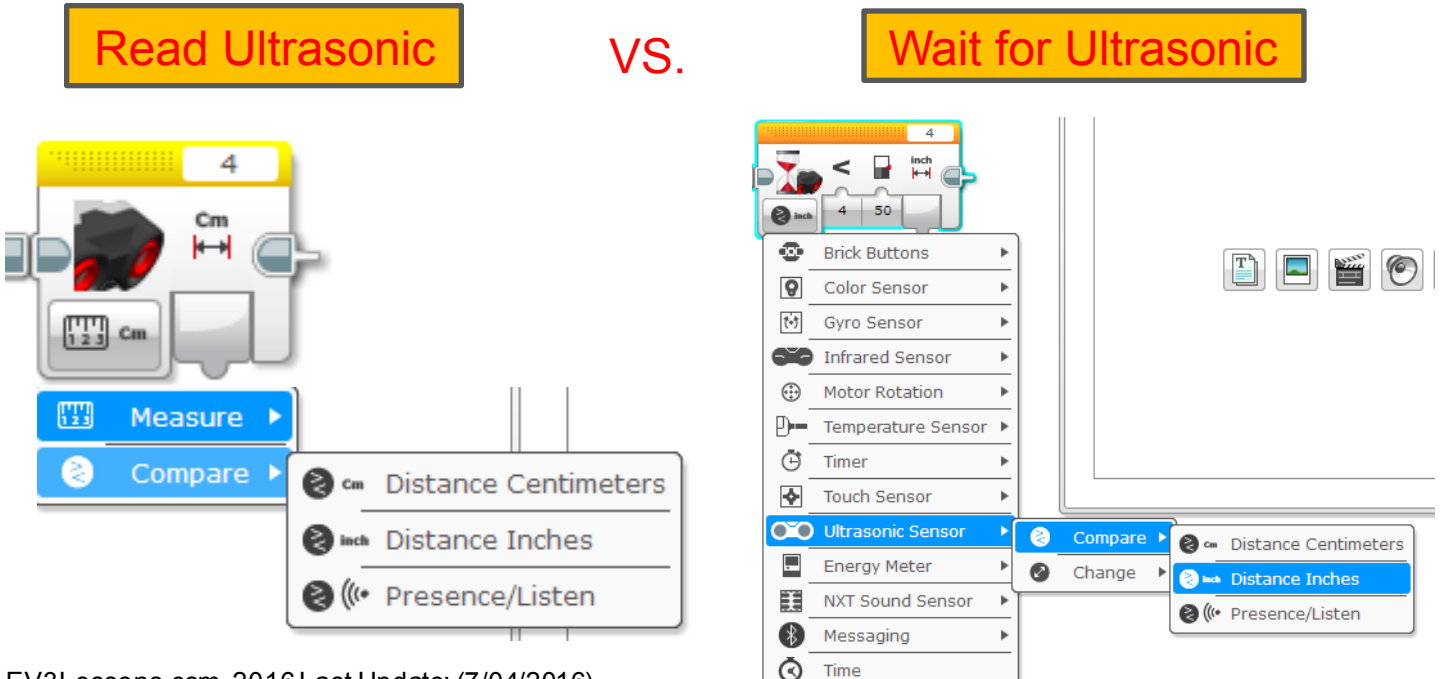

# **ULTRASONIC CHALLENGE 1**

Challenge: Make the robot move until it is 20cm away from the wall.

- Step 1: Make a new program
- Step 2: Set move to "on"
- Step 3: Set wait block to use the Ultrasonic
- Step 4: Set move block to "off"

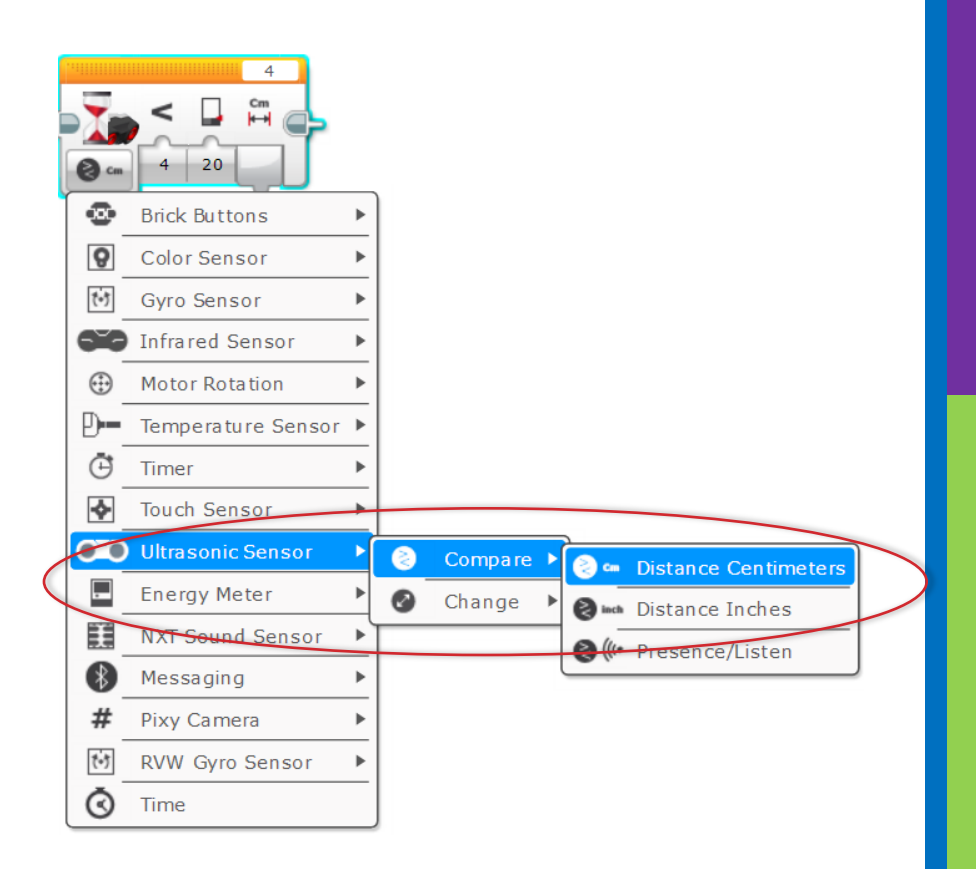

# **CHALLENGE 1 SOLUTION**

Challenge: Make the robot move until it is 20cm away from the wall.

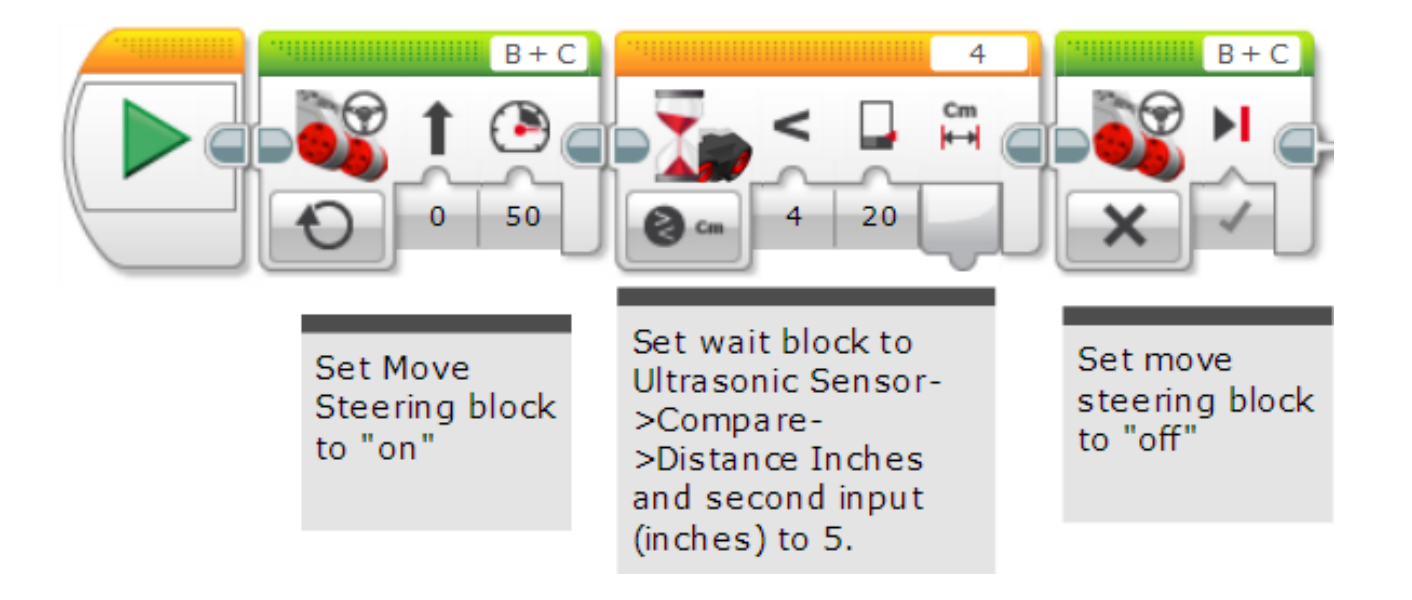

# CHALLENGE 2: USE THE FORCE TO CONTROL YOUR ROBOT!

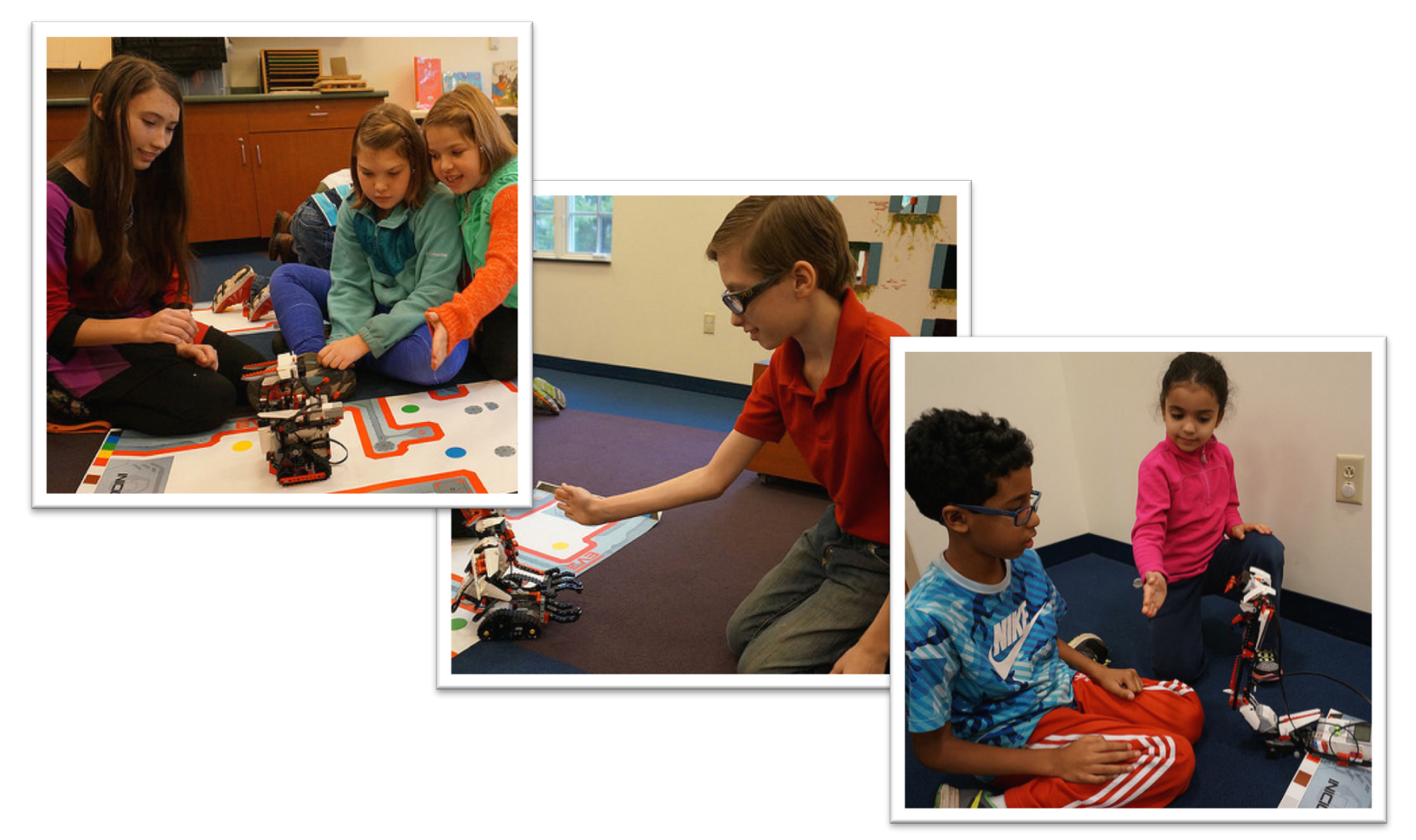

# **CHALLENGE 2: PSEUDOCODE**

If the robot is closer than 20cm away from your hand move backward, otherwise move forward.

- Step 1: Drag a loop from the orange tab
- Step 2: Drag a switch inside loop
- **Step 3: Set switch to Ultrasonic**

Step 4: Set move steering block to ON with negative power and place in TRUE

Step 4: Set move steering block to ON with positive power and place in FALSE

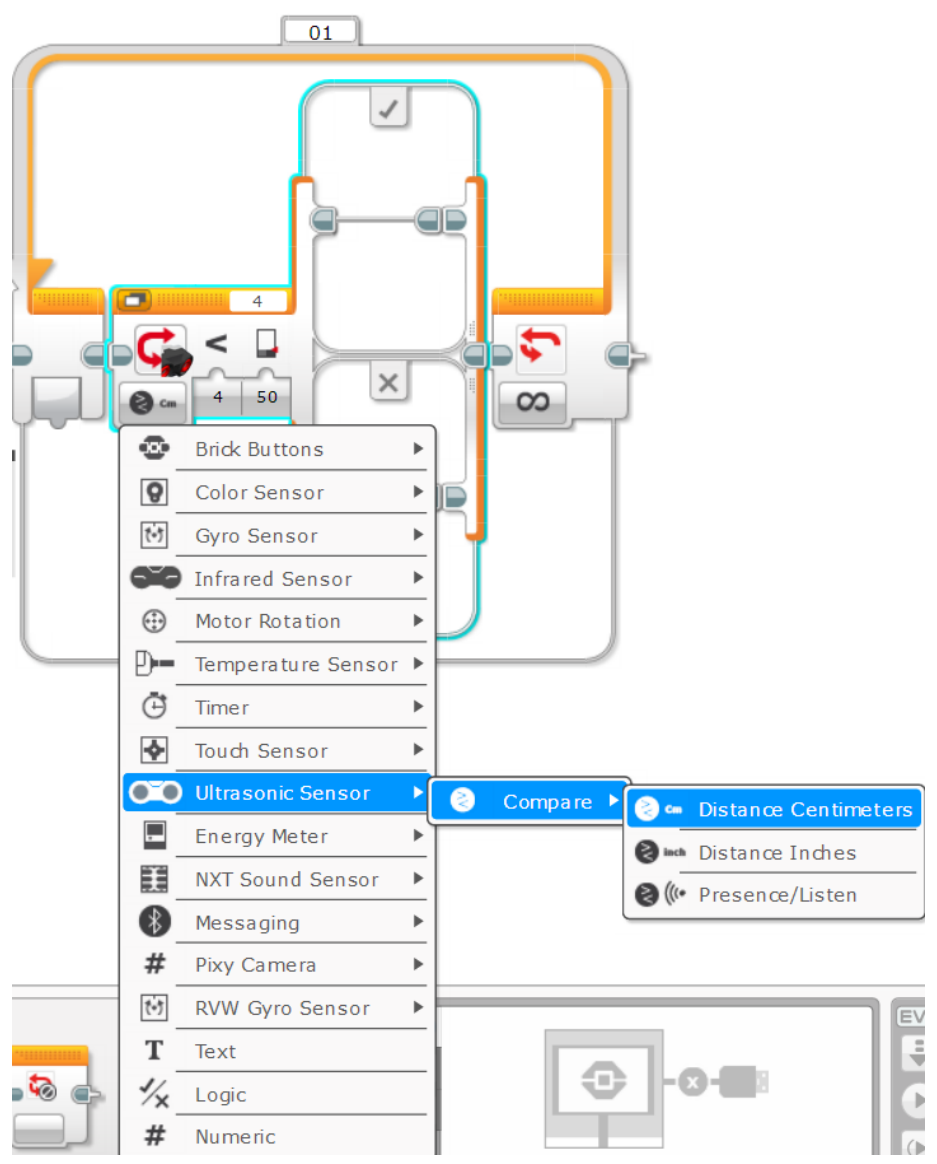

### **CHALLENGE 2 SOLUTION**

Challenge: If the robot is closer than 20cm away from your hand move backward, otherwise move forward.

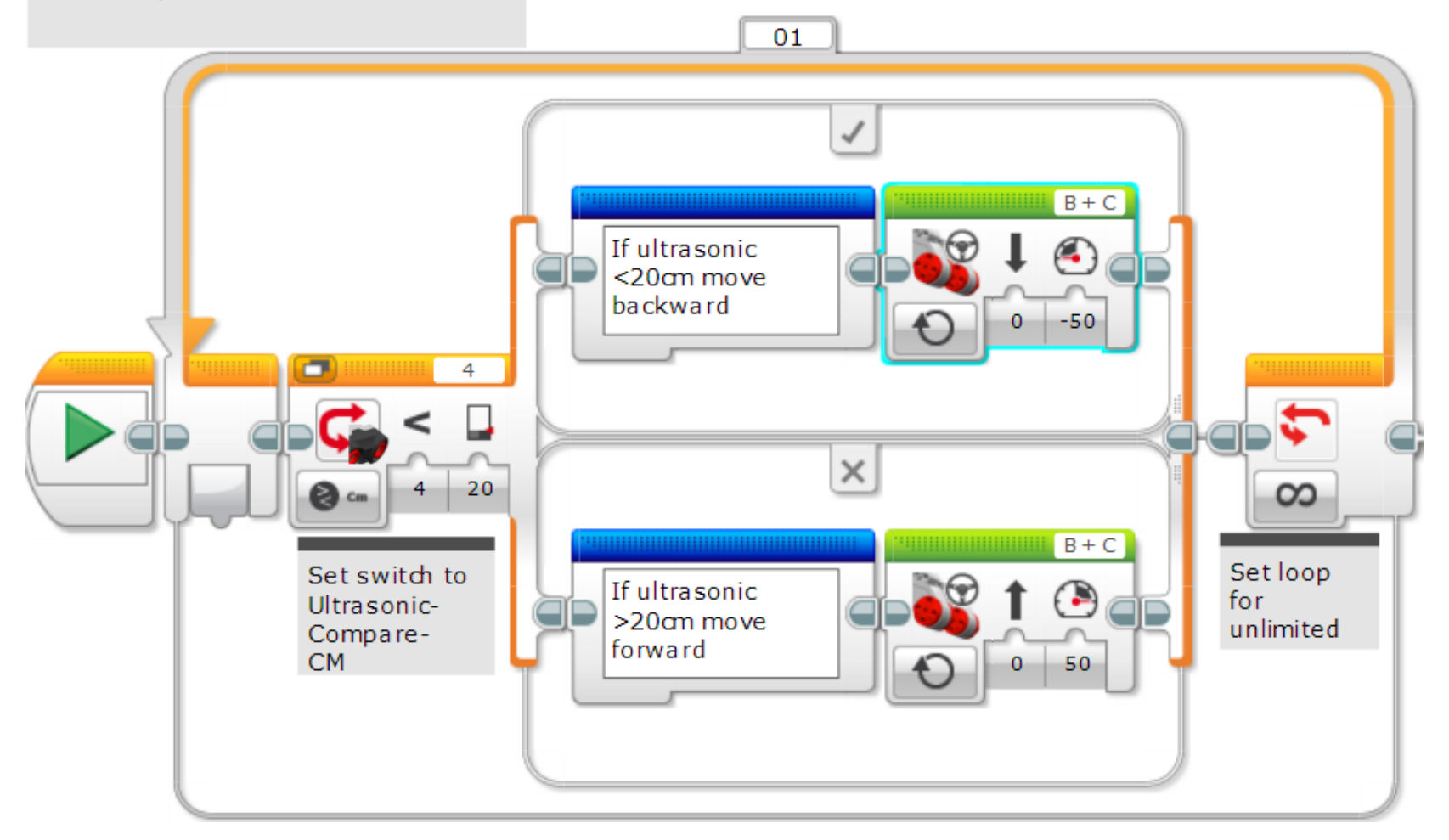

#### **LEARNING TO MASTER YOUR FORCE**

The previous code kept the robot moving always. This version lets the robot rest if it is between 15-20 centimeters.

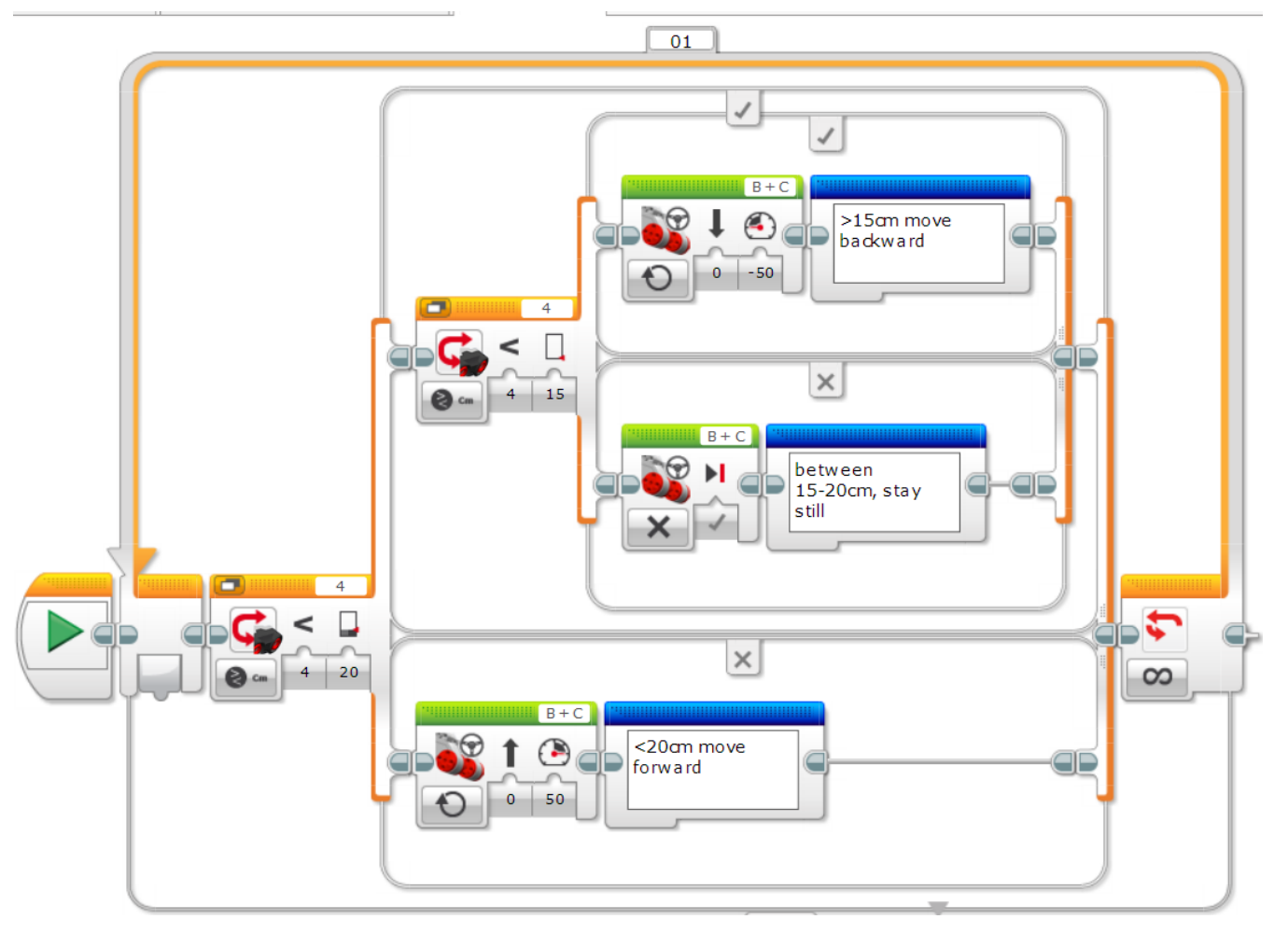

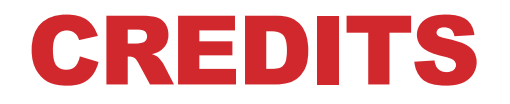

- This tutorial was created by Sanjay Seshan and Arvind Seshan
- More lessons are available at www.ev3lessons.com

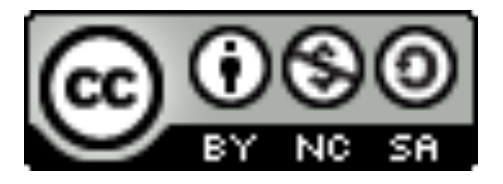

This work is licensed under a <u>Creative Commons Attribution</u>. <u>NonCommercial-ShareAlike 4.0 International License</u>.